# VisuNet Shell 6 DRDC License

# Manual

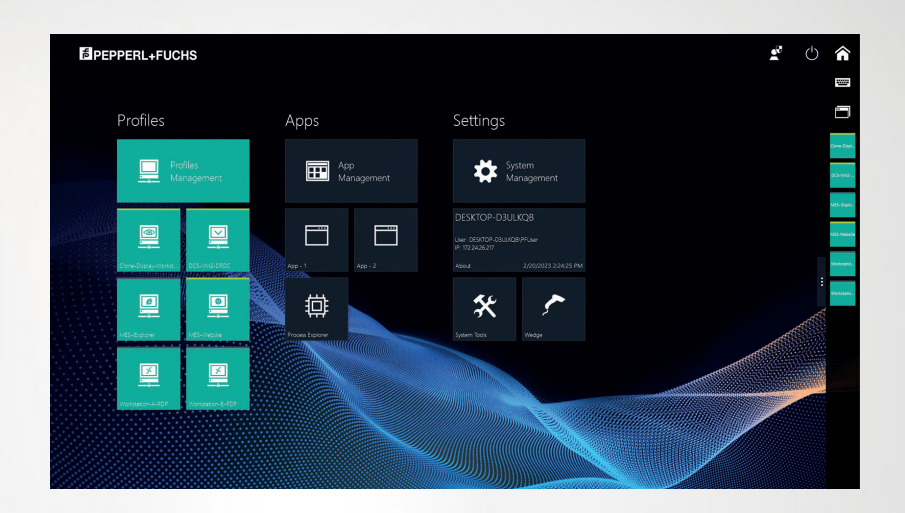

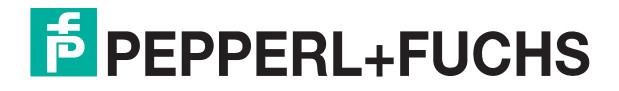

Your automation, our passion.

With regard to the supply of products, the current issue of the following document is applicable: The General Terms of Delivery for Products and Services of the Electrical Industry, published by the Central Association of the Electrical Industry (Zentralverband Elektrotechnik und Elektroindustrie (ZVEI) e.V.) in its most recent version as well as the supplementary clause: "Expanded reservation of proprietorship"

#### Worldwide

Pepperl+Fuchs Group Lilienthalstr. 200 68307 Mannheim Germany Phone: +49 621 776 - 0 E-mail: info@de.pepperl-fuchs.com **North American Headquarters** Pepperl+Fuchs Inc. 1600 Enterprise Parkway Twinsburg, Ohio 44087 USA Phone: +1 330 425-3555 E-mail: sales@us.pepperl-fuchs.com **Asia Headquarters** Pepperl+Fuchs Pte. Ltd. P+F Building 18 Ayer Rajah Crescent Singapore 139942 Phone: +65 6779-9091 E-mail: sales@sg.pepperl-fuchs.com

https://www.pepperl-fuchs.com

| 1 | History of the Manual |                                                                     |               |  |
|---|-----------------------|---------------------------------------------------------------------|---------------|--|
| 2 | Introd                | luction                                                             | 5             |  |
|   | 2.1                   | Content of this Document                                            | 5             |  |
|   | 2.2                   | Target Group, Personnel                                             | 5             |  |
|   | 2.3                   | Symbols Used                                                        | 5             |  |
| 3 | VisuN<br>Optio        | let RM Shell - Emerson DeltaV Remote Desktop Connection (DRDC)<br>n | ) Client<br>7 |  |
| 4 | VisuN                 | let RM Shell 6 User Interface                                       | 8             |  |
| 5 | Syste                 | m Settings App                                                      |               |  |
|   | 5.1                   | General Settings - License Key                                      | 15            |  |
|   | 5.2                   | Emerson DRDC Settings                                               | 15            |  |
|   | 5.2.1                 | Emerson DRDC Network Redundancy Setup                               | 16            |  |
|   | 5.2.2                 | Emerson DRDC Network Time Protocol (NTP)                            | 20            |  |
| 6 | Profil                | es Management App                                                   | 24            |  |
|   | 6.1                   | Creating a new Emerson DRDC Profile                                 | 25            |  |
| 7 | App I                 | lanagement                                                          | 29            |  |
|   | 7.1                   | Setting up VMConnect via a Generic App                              | 29            |  |
| 8 | Appe                  | ndix A - Emerson Software License Agreement                         |               |  |

# 1

# History of the Manual

The following editions of the manual have been released:

| Version | Comments                               |
|---------|----------------------------------------|
| 06/2023 | First version for VisuNet RM Shell 6.0 |

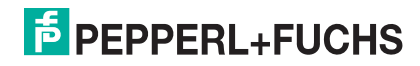

# 2 Introduction

# 2.1 Content of this Document

This document contains information required to use the product in the relevant phases of the product life cycle. This may include information on the following:

- Product identification
- Delivery, transport, and storage
- Mounting and installation
- Commissioning and operation
- Maintenance and repair
- Troubleshooting
- Dismounting
- Disposal

#### Note

For full information on the product, refer to the further documentation on the Internet at www.pepperl-fuchs.com.

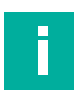

#### Note

For specific device information such as the year of construction, scan the QR code on the device. As an alternative, enter the serial number in the serial number search at www.pepperl-fuchs.com.

The documentation comprises the following parts:

- This document
- Datasheet

In addition, the documentation may comprise the following parts, if applicable:

- EU-type examination certificate
- EU declaration of conformity
- Attestation of conformity
- Certificates
- Control drawings
- Instruction manual
- Functional safety manual
- Other documents

# 2.2 Target Group, Personnel

Responsibility for planning, assembly, commissioning, operation, maintenance, and dismounting lies with the plant operator.

Only appropriately trained and qualified personnel may carry out mounting, installation, commissioning, operation, maintenance, and dismounting of the product. The personnel must have read and understood the instruction manual and the further documentation.

Prior to using the product make yourself familiar with it. Read the document carefully.

# 2.3 Symbols Used

This document contains symbols for the identification of warning messages and of informative messages.

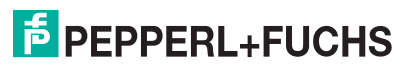

### Warning Messages

You will find warning messages, whenever dangers may arise from your actions. It is mandatory that you observe these warning messages for your personal safety and in order to avoid property damage.

Depending on the risk level, the warning messages are displayed in descending order as follows:

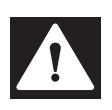

# Danger!

This symbol indicates an imminent danger.

Non-observance will result in personal injury or death.

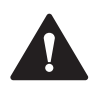

# Warning!

This symbol indicates a possible fault or danger.

Non-observance may cause personal injury or serious property damage.

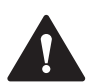

# Caution!

This symbol indicates a possible fault.

Non-observance could interrupt the device and any connected systems and plants, or result in their complete failure.

#### **Informative Symbols**

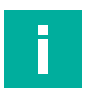

#### Note

This symbol brings important information to your attention.

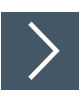

# Action

1. This symbol indicates a paragraph with instructions. You are prompted to perform an action or a sequence of actions.

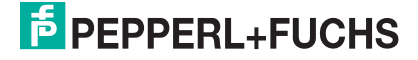

# VisuNet RM Shell - Emerson DeltaV Remote Desktop Connection (DRDC) Client Option

VisuNet Remote Monitors (RM) are industrial-grade thin client workstations that allow you to connect to your process control system. With the integrated Emerson DRDC client, the RM Shell 6 enables a direct connection to virtualized Emerson DeltaV 12 (and above) DCS systems (see figure 1). With the integrated DRDC client, there is no need to use an additional thin client in the safe area (e.g., control room) to connect to the DCS.

# Note

3

The DRDC client is only required for connecting to a virtualized operator or engineering workstation within the DeltaV virtualization architecture. If you use a conventional, non-virtualized architecture, you can use the Microsoft RDP client for connecting to a DeltaV operator or engineering workstation.

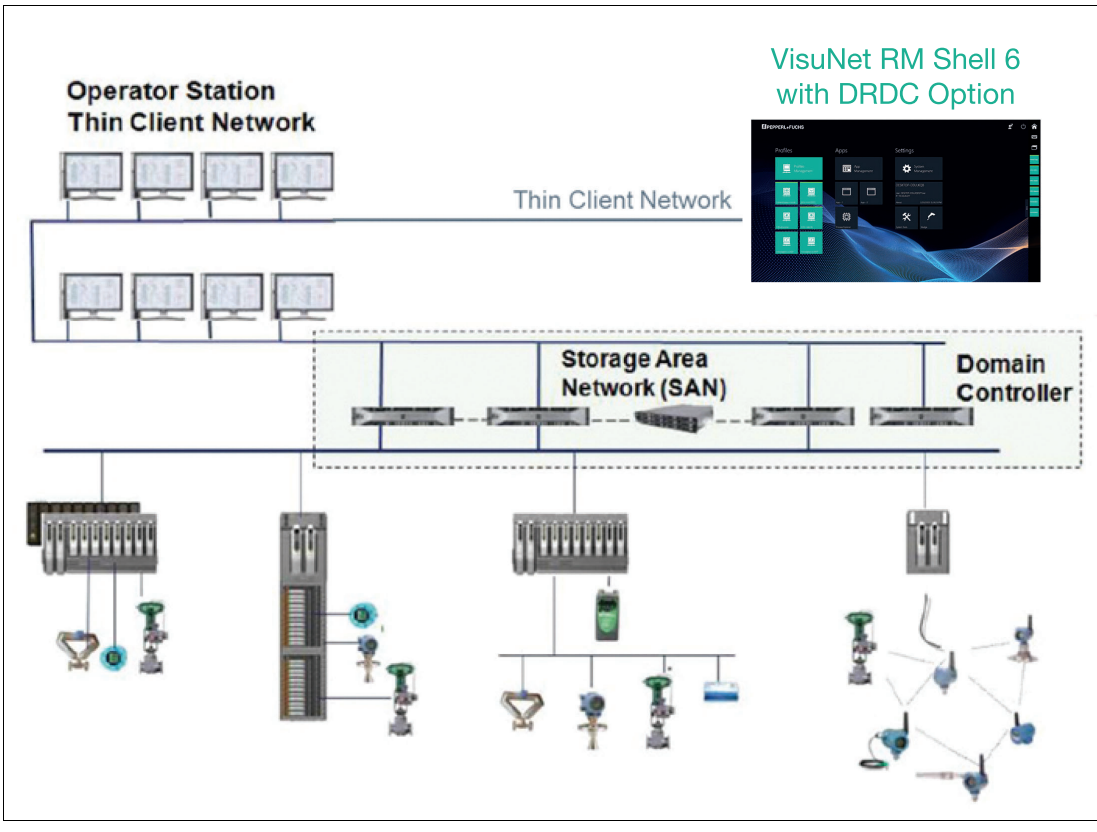

Figure 3.1 VisuNet RM with Emerson DeltaV Remote Desktop Client (DRDC) option

# How to set up the VisuNet RM Shell to use the Emerson DeltaV Remote Desktop Connection (DRDC)

- 1. Activate the DRDC license key.
- 2. Configure the DRDC settings:
  - Network Redundancy
  - NTP Service
- 3. Create an Emerson DRDC profile.

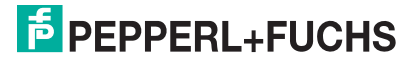

# 4 VisuNet RM Shell 6 User Interface

The home screen is divided into 6 basic areas:

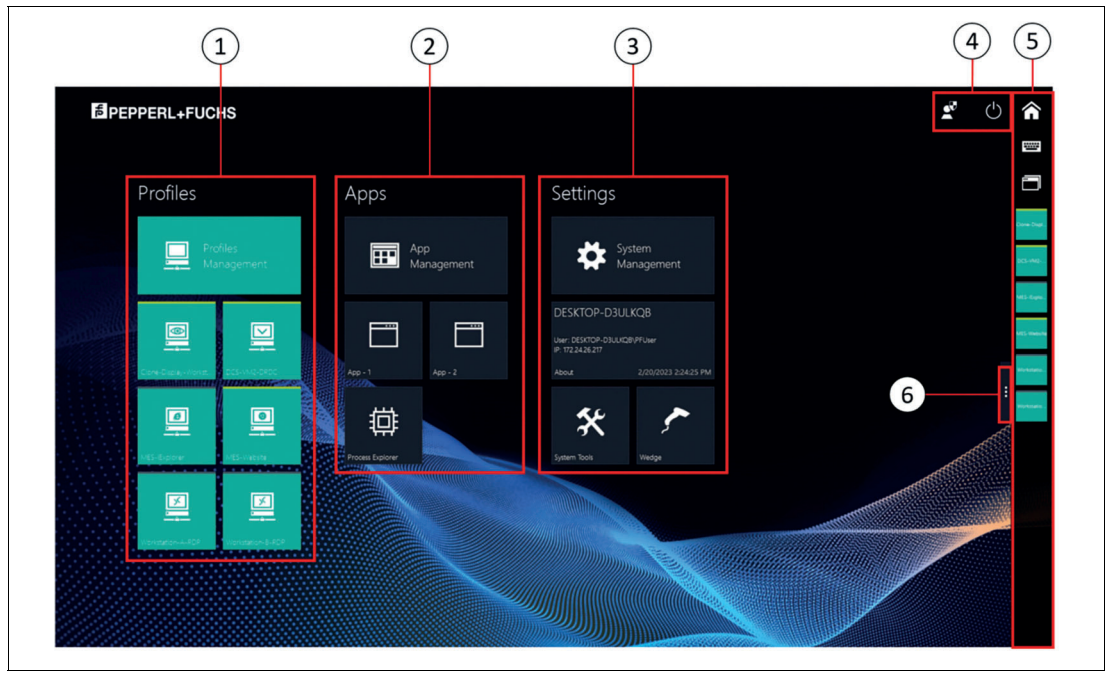

| Figure 4.1  | VisuNet BM Shell 5 home screen |
|-------------|--------------------------------|
| i iguio i i |                                |

| No. | Description                                    |
|-----|------------------------------------------------|
| 1   | Profiles                                       |
| 2   | Applications                                   |
| 3   | Settings                                       |
| 4   | System functions                               |
| 5   | Smart Task Bar                                 |
| 6   | Tab for opening and closing the Smart Task Bar |

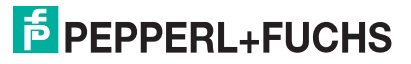

#### **Profiles**

The Profiles section shows all profiles that have been locally created. Every profile has its own profile tile with information on profile type (e.g., "RDP", "VNC"), profile name (e.g., "RDP - 2") and connecting status (e.g., "connected", "disconnected").

# Note

Besides the Emerson DRDC profiles, there are several other standard profile types (RDP, VNC). Please refer to the VisuNet RM Shell 6 user manual.

| Emerson DRDC |  |
|--------------|--|

You find the profile status information in the bottom left corner of each profile tile:

| Status     | Description                                                                                            |                |
|------------|----------------------------------------------------------------------------------------------------|----------------|
| Idle       | Initial status after a profile has been cre-<br>ated.                                                  | RDP - 1        |
| Connecting | Profile is connecting to host.                                                                         | RDP - 1        |
| Connected  | Profile is connected to a host PC. A green<br>status bar at the top of the profile tile is<br>visible. | <b>RDP - 1</b> |

| Statua            | Description                                                                                                    |         |
|-------------------|----------------------------------------------------------------------------------------------------|---------|
| Status            | Description                                                                                                    |         |
| Connection failed | While trying to establish a connection, an error occured.                                                                                                    | RDP - 1 |
| Auto connect      | If an auto connect is enabled, a defined<br>profile connects automatically to a host.<br>The seconds remaining before the next<br>connection retry are counted down in the<br>top right corner of the profile tile.<br>Simultaneously, an animated white sta-<br>tus bar at the top of the profile tile is visi-<br>ble. | 3<br>   |

# **Applications**

This section shows all applications. The information and features that are accessible in this section vary based on the signed-in user role:

| User Role          | Description                                                                                                    |
|--------------------|----------------------------------------------------------------------------------------------------|
| Operator           | Access to profiles (if not limited by a preconfigured auto connect).<br>No access to system settings or applications. |
| Configuration View | Full access to profiles, system settings, applications, and Win-<br>dows Explorer.                                    |

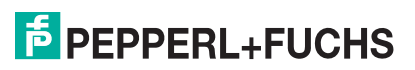

# System Functions

| Icon       | Description                                                                                                    |
|------------|----------------------------------------------------------------------------------------------------|
|            | <b>RM Shell Task Switcher</b><br>The RM Shell Task Switcher allows you to switch between open con-<br>nection profiles and applications running on an RM / BTC. To open the<br>Task Switcher, click the icon or press the hotkey CTRL+Alt+SCROLL<br>on the keyboard. The Task Switcher shows a window overview of all<br>open remote connections and apps. You can change the application<br>by selecting one of the displayed remote connections or apps. Use the<br>number keys 1 to 9 to switch within the profiles. Click 0 to return to the<br>VisuNet RM Shell Home screen.                                                                                                    |
| 54         | Enter the Configuration View<br>The administrator is allowed to enter the Configuration View to make<br>changes within the settings of the RM Shell.                                                                                                    |
|            | <b>On-Screen-Keyboard (OSK)</b><br>Shows the touchscreen keyboard on the screen.                                                                                                    |
| $\bigcirc$ | <ul> <li>Preconfigured power options, such as:</li> <li>Protect disk and restart</li> <li>Restart</li> <li>Obstate (Operation of the second second se</li></ul> |
|            | <ul> <li>Shutdown (Some devices need a power reset to be able to boot again)</li> <li>Turn off display</li> </ul>                                                                                                    |
|            | <ul> <li>Switch Windows User: Switch between the admin and operator user role<br/>(PFAdmin and PFUser)</li> </ul>                                                                                                    |
|            | The power options can be set by the Administrator user role. The Operator user role is only allowed to run the preconfigured options.                                                                                                    |
| ŝ          | Home Screen Icon<br>Accessable via the Smart Task Bar. Leads back to the Home Screen                                                                                                    |

# **Unified Write Filter Status**

This area of the home screen indicates whether the unified write filter is enabled. For more information on the unified write filter, . After successfully logging into the Configuration View, the icon appears red. For the Unified Write Filter (UWF), this means that the drive is currently unprotected. The timer below indicates the idle time after which the Configuration View is exited automatically. The idle time can be adjusted in System Management.

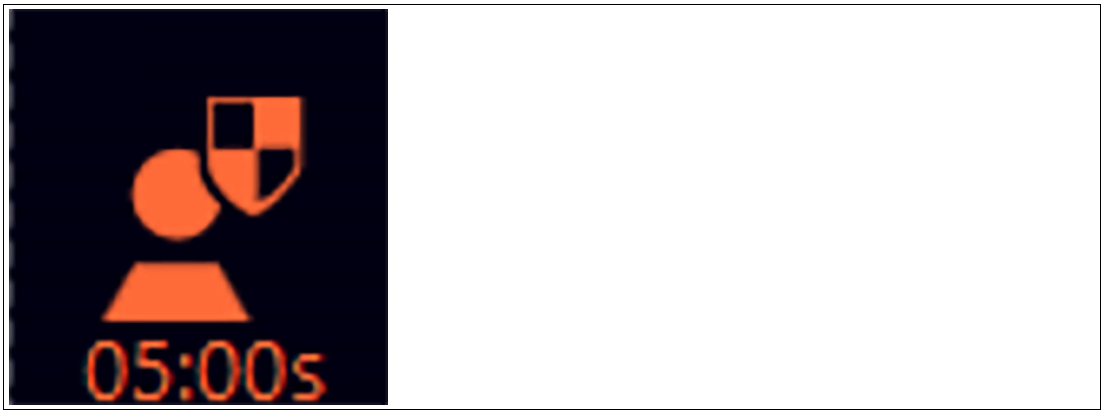

Figure 4.2

# **User-Role Information**

Within the Shell, the operator is always logged in. However, an administrator can unlock the Configuration View. The Configuration View is active when the Management Apps are displayed. The Profiles Management, App Management and System Management tiles are only visible in the Administrator view.

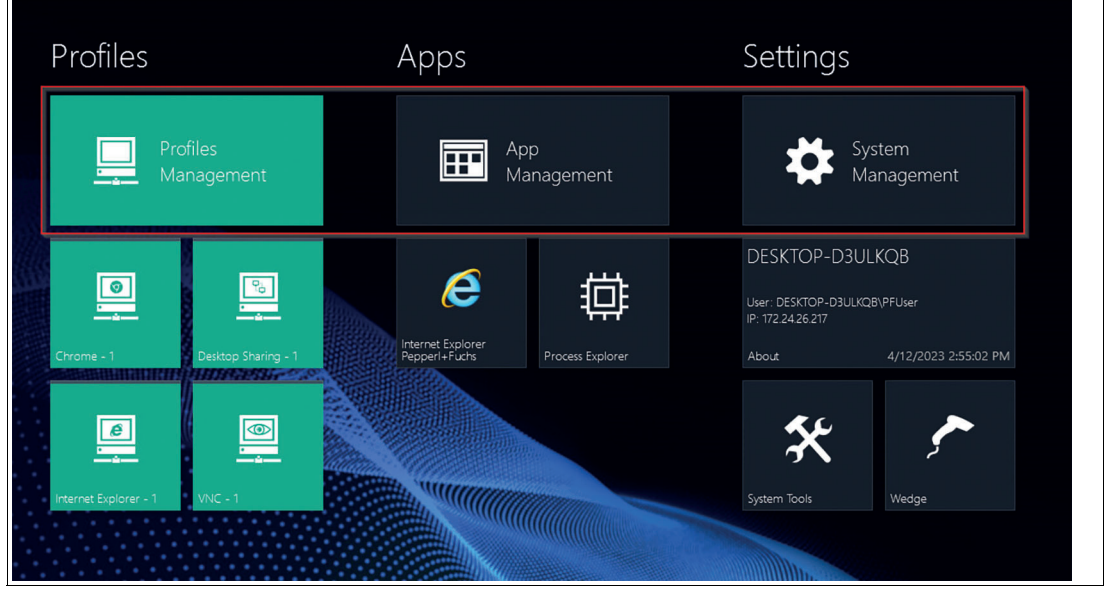

Figure 4.3

#### **Fly-In Messages**

At the top-right corner of the home screen, fly-in messages show error messages or status information when certain events occur. Click on the fly-in messages to make them disappear. The messages automatically disappear after 30 seconds.

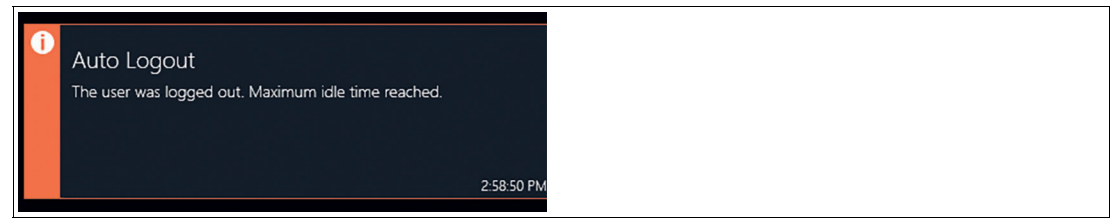

Figure 4.4

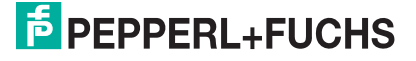

# 5 System Settings App

|   | 5                           |                                                                                          | 4                               |
|---|-----------------------------|------------------------------------------------------------------------------------------|---------------------------------|
| ¥ | System Management           | General Central Device Settings                                                          | Acry 3                          |
|   | Display & Touchscreen type  | RM Shell and Local Windows User Passwords                                                |                                 |
|   | പ്പം Network & Connectivity | Manage Windows User Passwords Change Password<br>Change Password for local Windows Users |                                 |
|   | Proxy                       | Set Factory Reset Password                                                               | •                               |
|   | 📼 Keyboard & Mouse          |                                                                                          | I I I I I I I I I I I I I I I I |
|   | Dialog Filter               | Automatic Windows Login                                                                  |                                 |
|   | 6 Storage                   |                                                                                          |                                 |
|   | 🔒 Security                  | Enable                                                                                   |                                 |
|   | C Update                    | Username PFUser                                                                          |                                 |
|   | CO VisuNet CC               | Domain                                                                                   |                                 |
|   | 🕫 Wedge Configuration       | Password                                                                                 | 0                               |
|   | GXP Settings                |                                                                                          |                                 |
|   | 🛱 Pad-Ex                    | Automatic User Logout                                                                    |                                 |
|   | ✓ Emerson DRDC              | Enable                                                                                   |                                 |
|   |                             | Idle Time                                                                                | 5min                            |
|   |                             | License Information                                                                      |                                 |

Figure 5.1 Components of the system settings app screen

| 1 | Navigate back to home screen                                                                                                    |
|---|----------------------------------------------------------------------------------------------------|
| 2 | Main Page / content page                                                                                                    |
| 3 | Smart Task Bar<br>The bar opens when clicking on the three dots. Allows quick access to home screen,<br>On-Screen-Keyboard, Task Switcher and already established connections.                                                        |
| 4 | Apply changes: write changed settings to the RM.                                                                                                    |
|   | Revert: discard changed settings and restore previous settings.                                                                                                    |
|   | <ul> <li>Advanced: Only visible for Administrator user role. This button opens additional Win-<br/>dows®-specific dialog boxes for settings that are not included in the RM Shell but may be<br/>of use to Administrators.</li> </ul> |
| 5 | Navigation bar with all submenus. Each submenu is explained in detail below.                                                                                                    |

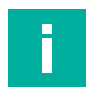

#### Note

#### **Disable Write Filter for Persistent Storage of Configurations**

To persistently store configuration changes, disable the unified write filter (UWF). Once you have implemented the configuration changes, enable the UWF again to persistently store the changes.

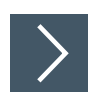

# **Entering System Settings**

1. To enter the system settings, click on the system settings app on the home screen:

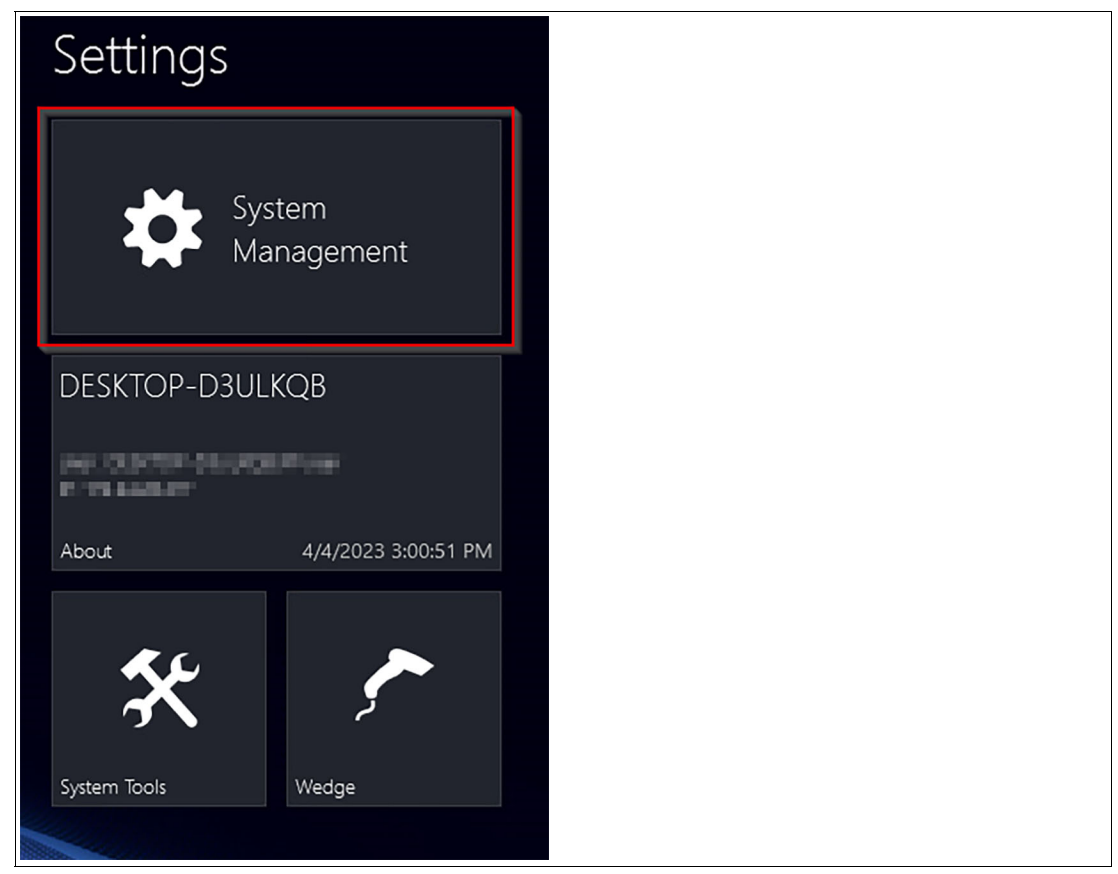

#### Figure 5.2

Specify your RM settings by using this app. By entering the system settings app, you always start with the general submenu. Besides the "Emerson DRDC" submenu, there are several other submenus.

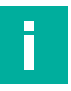

#### Note

For more information on the other submenus, refer to the VisuNet RM Shell 6 user manual.

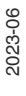

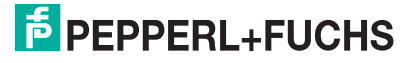

# 5.1 General Settings - License Key

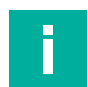

# Note

For more information on all submenus in the "System Settings" app, refer to the VisuNet RM Shell 6 user manual.

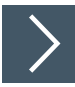

# **Activating Emerson DRDC License Key**

- 1. Start the RM Shell by logging in as "Administrator".
- 2. On the home screen, start the "System Management" app.

| ÷ | System Management            |                                                                          |   |
|---|------------------------------|--------------------------------------------------------------------------|---|
|   | 🍄 General                    | Ceneral Revert Apply                                                     |   |
|   | A Home Screen                | General Device Settings                                                  |   |
|   | 루 Look & Feel                |                                                                          |   |
|   | B Desktop Sharing            |                                                                          |   |
|   | 🖵 Display & Touchscreen type | KM Shell and Local Windows User Passwords                                |   |
|   | 🕾 Network & Connectivity     | Manage Windows User Passwords<br>Change Password for local Windows Users |   |
|   | Proxy                        | Set Factory Reset Password                                               | 0 |
|   | 📟 Keyboard & Mouse           |                                                                          |   |
|   | 😇 Dialog Filter              | A                                                                        |   |
|   | o Storage                    | Automatic Windows Login                                                  |   |
|   | f Security                   | Enable  Automatically login listed user with system start                |   |
|   | C) Update                    | Username PFUser                                                          |   |
|   | CO VisuNet CC                | Domain                                                                   |   |
|   | http://wedge.configuration   | Keep field blank when Device is not part of a Domain                     |   |
|   | Emerson DRDC                 | Password                                                                 | 0 |
|   |                              |                                                                          |   |
|   |                              | Automatic User Logout                                                    |   |

Figure 5.3 General settings - license information

- 3. In the "General" submenu, scroll down to the "License Information" section.
- 4. Click on Add within the subsection "License Information" and type in a valid DRDC license key.
- 5. Click "Apply changes".
- 6. To activate the DRDC license, restart your RM.

# 5.2 Emerson DRDC Settings

Emerson DRDC Settings There are two main groups of Emerson DRDC settings:

- Network Redundancy: provides access to the Emerson Network Redundancy tool
- NTP Service: provides access to the Emerson NTP (Network Time Protocol) tool

**PEPPERL+FUCHS** 

# 5.2.1

# Emerson DRDC Network Redundancy Setup

#### Note

When you open the "Emerson DRDC settings" for the first time, the "Enable Network Redundancy" toggle switch is grayed out. To activate this feature, set up network redundancy first.

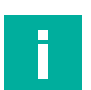

# Note

The Network Redundancy feature only works when a user is connected to a virtualized DeltaV workstation via DRDC. The Network Redundancy feature must be enabled on the virtualized DeltaV workstation. Refer to the relevant Emerson DeltaV documentation for details on how to configure network redundancy on a virtualized DeltaV workstation.

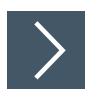

#### **Configuring Network Redundancy**

#### Note

To use the Emerson Network Redundancy tool, you must have each network adapter connected to a separate network subnet. You receive an error if the network names are on the same subnet.

1. On the "Emerson DRDC" submenu in the System Settings App, click "Setup Network Redundancy".

| ← System Management          |                                                    |              |
|------------------------------|----------------------------------------------------|--------------|
| 🛱 General                    | Configure general Emerson DRDC Settings            | Revert Apply |
| ☆ Home Screen                |                                                    |              |
| 📑 Look & Feel                |                                                    |              |
| Desktop Sharing              | National Deductors                                 |              |
| 🔄 Display & Touchscreen type | Network Redundancy                                 |              |
| 🖧 Network & Connectivity     | Setup Network Redundancy                           | Setup        |
| Proxy                        | Start Network Redundancy Service on System Startup |              |
| 📟 Keyboard & Mouse           | Network Redundancy Service Status                  | Stopped      |
| Dialog Filter                | Start/Stop Service                                 | Start/Stop   |
| Storage                      | Start Windows Connection Manager on System Startup |              |
| Security                     |                                                    |              |
| C) Update                    | NTP Service                                        |              |
| CO VisuNet CC                |                                                    |              |
| Configuration                | Contigure NIP Settings                             | Configure    |
| Emerson DRDC                 | DRDC NTP Service not detected                      |              |
|                              |                                                    |              |

Figure 5.4

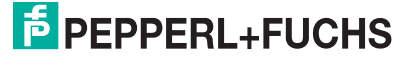

2. Authenticate as an Administrator.

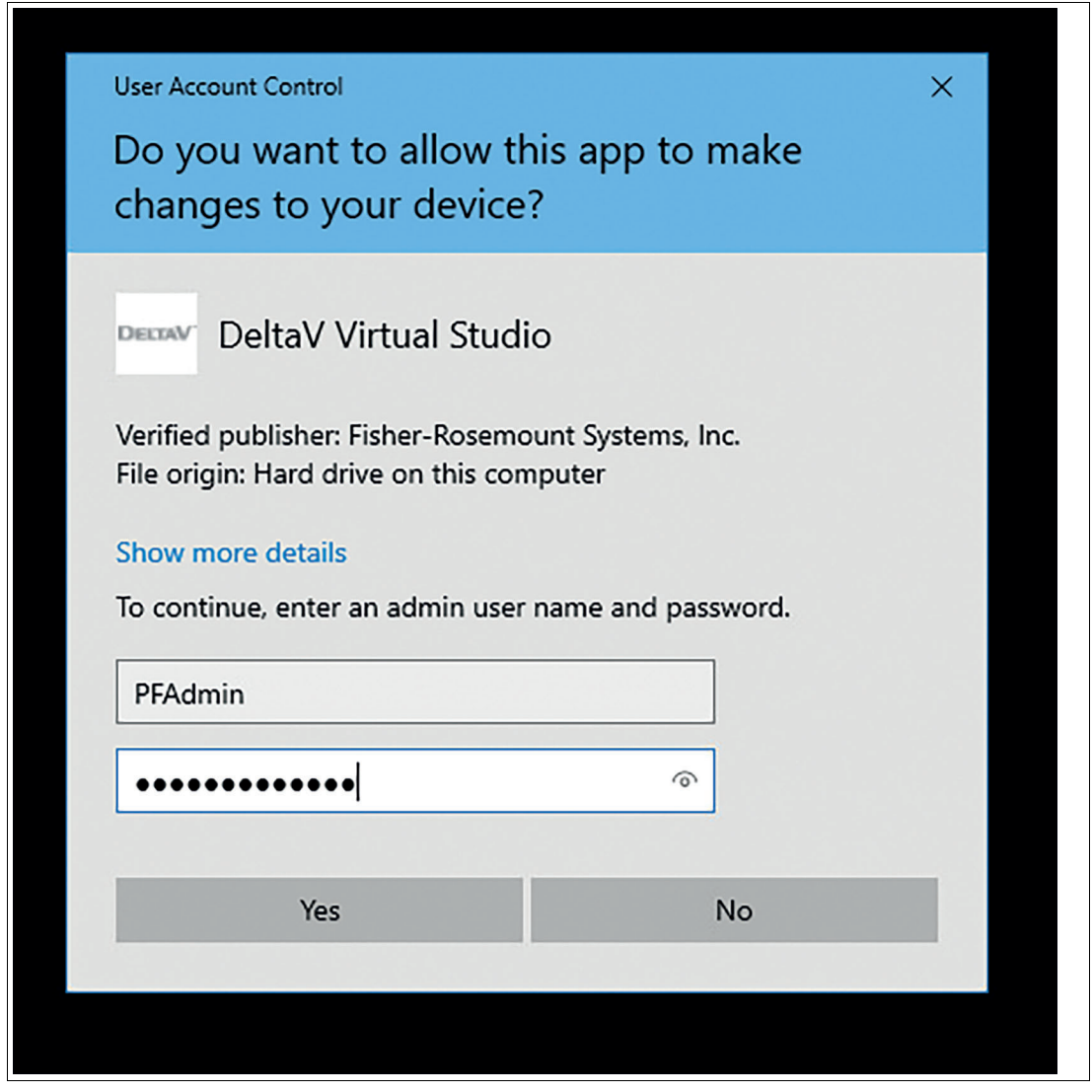

Figure 5.5

3. The "Network Redundancy Setup" dialog box opens:

|              | ct two networks in the table below and click ( | OK to enable redundancy. |
|--------------|------------------------------------------------|--------------------------|
|              |                                                |                          |
|              | Network Name                                   | Subnet                   |
| $\checkmark$ | Ethemet0 2                                     | 172.24.27.0              |
| $\square$    | Ethernet 1                                     | 192.168.178.0            |
|              |                                                |                          |
|              |                                                |                          |
|              |                                                |                          |
|              |                                                |                          |
|              |                                                |                          |
|              |                                                |                          |
|              |                                                |                          |
|              |                                                |                          |

Figure 5.6

- 4. Check the box next to each network name and click OK.
  - → The network redundancy setup is completed. You return to the Emerson DRDC settings. The "Enable Network Redundancy" toggle switch is on.

#### Note

If you unintentionally click next to the window during setup, the Redundancy Setup window will be minimized. The window can easily be opened again via the Smart Task Bar on the right side of the screen. Then click on the Task Switcher to call up the window again.

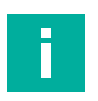

Π

#### Note

To switch on the "Network Redundancy" feature, run the Network Redundancy Setup at least one time.

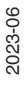

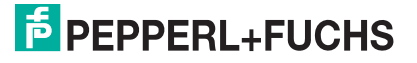

| ← System Management          |                                                    |              |
|------------------------------|----------------------------------------------------|--------------|
| 🗱 General                    | Emerson DRDC                                       | Revert Apply |
| 🏫 Home Screen                | Configure general Emerson DRDC Settings            |              |
| 🔁 Look & Feel                |                                                    |              |
| B Desktop Sharing            |                                                    |              |
| 🖵 Display & Touchscreen type | Network Redundancy                                 |              |
| 🕾 Network & Connectivity     | Setup Network Redundancy                           | Setup        |
| Proxy                        | Start Network Redundancy Service on System Startup |              |
| 📼 Keyboard & Mouse           | Network Redundancy Service Status                  | Running      |
| Dialog Filter                | Start/Stop Service                                 | Start/Stop   |
| <b>S</b> torage              | Start Windows Connection Manager on System Startup |              |
| Security                     |                                                    |              |
| 🗘 Update                     | NTP Service                                        |              |
| CO VisuNet CC                | Carfana NTD Califa an                              |              |
| G Wedge Configuration        | Configure NTP Sectings                             | Configure    |
| ← Emerson DRDC               | DRDC NTP Service not detected                      |              |
|                              |                                                    |              |

Figure 5.7 Emerson DRDC settings - network redundancy fully configured

# **Trusted Hosts Setup**

The Set Trusted Hosts for Connect to Console application enables you to set up the list of trusted hosts. Refer to the DeltaV Virtualization Planning System Planning and Installation Guide v4.3.0.

# 5.2.2 Emerson DRDC Network Time Protocol (NTP)

|    | Configurin                  | a NTP Settings                                                                           |                                                                                                    |  |
|----|-----------------------------|------------------------------------------------------------------------------------------|----------------------------------------------------------------------------------------------------|--|
|    |                             | Noto                                                                                     |                                                                                                    |  |
|    | i                           | The standard role for a Peppe<br>however, this setting should b<br>system configuration. | erl+Fuchs VisuNet RM is "Thin Client Listener";<br>be configured as necessary to fit your specific |  |
| 1. | On the "Emers<br>Settings". | son DRDC" submenu in the Sys                                                             | stem Settings App, click "Configure NTP                                                            |  |
| 2. | Authenticate a              | as an Administrator.                                                                     |                                                                                                    |  |
|    |                             |                                                                                          |                                                                                                    |  |
|    | User                        | Account Control                                                                          | ×                                                                                                  |  |
|    | Do                          | you want to allow th                                                                     | nis app to make                                                                                    |  |
|    | cha                         | inges to your device                                                                     | ?                                                                                                  |  |
|    |                             |                                                                                          |                                                                                                    |  |
|    | DELT                        | DeltaV Virtual Studi                                                                     | io                                                                                                 |  |
|    | Verit<br>File               | ïed publisher: Fisher-Rosemo<br>origin: Hard drive on this con                           | ount Systems, Inc.<br>nputer                                                                       |  |
|    | Sho                         | w more details                                                                           |                                                                                                    |  |
|    | То с                        | ontinue, enter an admin user                                                             | name and password.                                                                                 |  |
|    | PF                          | Admin                                                                                    |                                                                                                    |  |
|    | ••                          | •••••                                                                                    | ୕                                                                                                  |  |
|    |                             |                                                                                          |                                                                                                    |  |
|    |                             | Yes                                                                                      | No                                                                                                 |  |
|    |                             |                                                                                          |                                                                                                    |  |
|    |                             |                                                                                          |                                                                                                    |  |

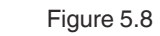

3. The "Configure NTP Settings" dialog box opens.

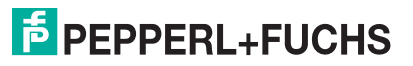

| NTP Settings                                                                                                    | $\times$ |
|----------------------------------------------------------------------------------------------------|----------|
| Choose a role for this computer and click next to continue. It is necessary that<br>all the nodes in your system are synchronized. | t        |
| <ul> <li>Listener</li> </ul>                                                                                                    |          |
| Use this for all nodes other than any designated as a master or backup time server.                                                |          |
| O Master Time Server                                                                                                    |          |
| The node from where all other nodes obtain their time.                                                                             |          |
| O Backup Time Server                                                                                                    |          |
| The node that will supply time in the event the master is not available.                                                           |          |
|                                                                                                    |          |
| Next                                                                                                    |          |

Figure 5.9

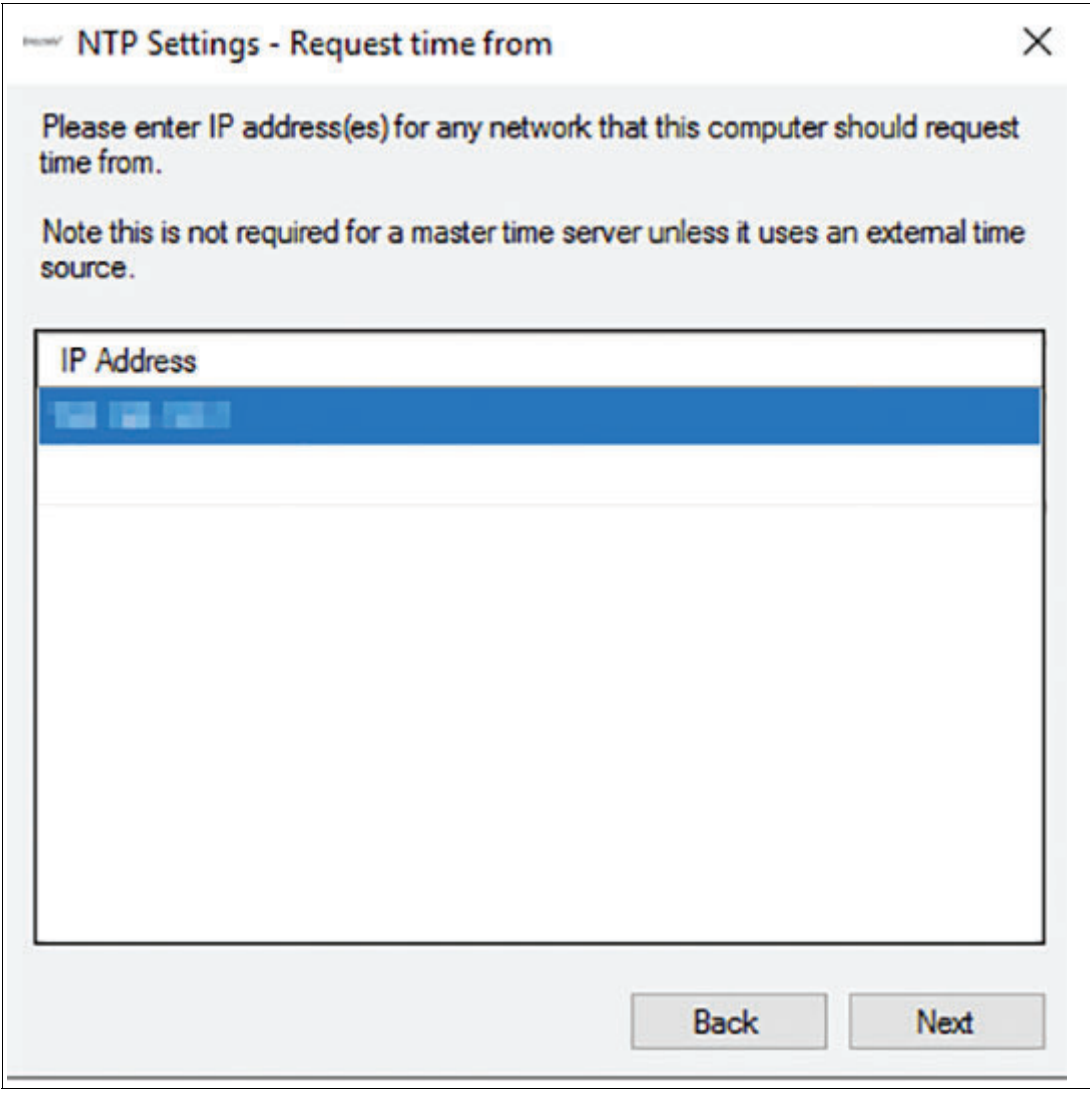

Figure 5.10

- 4. The standard role for a Pepperl+Fuchs VisuNet RM is "Thin Client Listener". We recommend to use the default settings.
- 5. After configuring the NTP settings, click "Next".

 $\mapsto$  The "NTP Configuration Finished" dialog box opens.

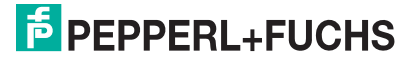

| eview your selections and                             | d click apply to finish NTP configuration. |
|-------------------------------------------------------|--------------------------------------------|
| quest time from the follow                            | wing address(es):                          |
| P Address                                             |                                            |
|                                                       |                                            |
|                                                       |                                            |
|                                                       |                                            |
|                                                       |                                            |
| spond to time requests o<br>fress(es):                | on the following                           |
| spond to time requests o<br>fress(es):<br>Address     | on the following<br>Subnet Mask            |
| spond to time requests o<br>tress(es):<br>• Address   | on the following Subnet Mask               |
| spond to time requests o<br>dress(es):<br>P Address   | on the following Subnet Mask               |
| spond to time requests o<br>dress(es):<br>• Address   | on the following<br>Subnet Mask            |
| espond to time requests o<br>Idress(es):<br>P Address | on the following Subnet Mask               |

6. Click "Apply".

→ After you have successfully set up the Emerson NTP settings, the "Enable NTP Service" toggle switch on the Emerson DRDC Settings page is toggled to ON.

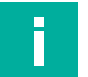

#### Note

Please note that in the current version of the "NTP settings" configuration editor, the settings can only be applied to the remote monitor. When you reopen the editor, the actual system settings are NOT displayed in the editor. Only the default values are shown.

# Profiles Management App

Create and manage remote connection profiles with the Profiles Management App.

RM Shell does not come with any pre-created connection profiles. For this reason, the profiles list will be empty when you start RM Shell for the first time.

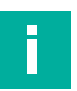

6

# Note

#### **Disable Write Filter for Persistent Storage of Configurations**

To persistently store configuration changes, disable the unified write filter (UWF). Once you have implemented the configuration changes, enable the UWF again to persistently store the changes.

| ÷ | Profiles Management |                                                                                                    |  |
|---|---------------------|----------------------------------------------------------------------------------------------------|--|
|   | Profiles            | Profiles Create, modify and delete Connection Profiles                                                                                                    |  |
|   |                     | Connection Profiles Management<br>The list below contains all available remote connection profiles stored on this Device.<br>Create new connection profile Create |  |
|   |                     | No Profiles created yet. Please add a profile first.                                                                                                    |  |
|   |                     |                                                                                                    |  |
|   |                     |                                                                                                    |  |
|   |                     |                                                                                                    |  |

Figure 6.1

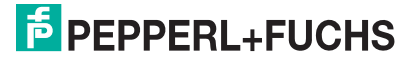

# 6.1 Creating a new Emerson DRDC Profile

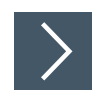

- 1. To create a new Emerson DRDC profile, click
- 2. Select Emerson DRDC and click "OK".

| nl  | - <u>Al</u>                                  |   |
|-----|----------------------------------------------|---|
| nta | Create new Connection Profile                | × |
|     |                                              |   |
| )I  | Please select one of the following Profiles: | - |
| e   | Emerson DRDC                                 |   |
|     | Microsoft RDP                                |   |
|     | Raritan KVM                                  |   |
|     | VisuNet Desktop Sharing                      |   |
|     | VNC                                          |   |
|     | Web Browser URL (Chrome)                     |   |
|     | Web Browser URL (IE)                         |   |
|     |                                              |   |
|     | Ok Cance                                     |   |
|     |                                              |   |

Create

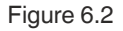

 $\mapsto$  The Emerson DRDC profile has been created. The new profile's main settings open.

| <ul> <li>Profiles Management</li> <li>Profiles</li> <li>DRDC - 1</li> </ul> | Connection settings for the Emerson DRDC dient                                                                  | Revert Apply                                                                                                    |
|-----------------------------------------------------------------------------|----------------------------------------------------------------------------------------------------|----------------------------------------------------------------------------------------------------|
|                                                                             | Main Settings                                                                                                   |                                                                                                    |
|                                                                             | Profile Name<br>Host Computer Name / IP<br>Host Computer Port<br>Username for the remote connection<br>Password | DRDC - 1<br>3389 <b>\$</b>                                                                                                    |
|                                                                             | Connection                                                                                                    |                                                                                                    |
|                                                                             | Choose connection speed                                                                                         | Detect connection quality automatically                                                                                                    |
|                                                                             | Allow the following:                                                                                            | <ul> <li>☑ Desktop background</li> <li>☑ Font smoothing</li> <li>☑ Desktop composition</li> <li>☑ Show window contents while dragging</li> <li>☑ Menu and window animation</li> <li>☑ Visual styles</li> </ul> |

Figure 6.3

# **Editing the Profile Settings**

| ÷ | Profiles Management |                                                                                                    |
|---|---------------------|----------------------------------------------------------------------------------------------------|
|   | Profiles            | Profiles                                                                                                    |
|   | ✔ DRDC - 1          | Create, modify and delete Connection Profiles                                                                                                    |
|   | ✓ DRDC - 2          |                                                                                                    |
|   |                     | Connection Profiles Management The fits below contains all available remote connection profiles stored on this Device. Create new connection profile Create |
|   |                     | V DRDC-1 3389 🖊 🙆 🏛                                                                                                    |
|   |                     | V DRDC-2 3389                                                                                                    |
|   |                     |                                                                                                    |

Figure 6.4

- 1. Go to Profile Settings.
- 2. To edit the settings of a profile, double-click the requested profile entry in the profiles list or click

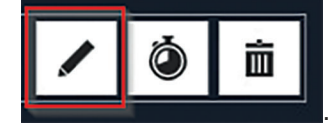

3. The settings vary according to the chosen connection type. After you have edited the settings,

click Revert Apply

 $\mapsto$  The changes have been saved.

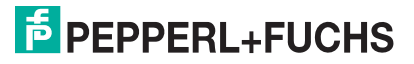

#### **Main Settings**

| Profile Name                            | Description                                                        |
|-----------------------------------------|--------------------------------------------------------------------|
| Profile Name                            | Allows you to change the visible name of the selected profile      |
| Host Computer Name / IP                 | This can be the network name of the host or its IP address.        |
| Host Computer Port                      | The port of the host. We recommend using the default set-<br>ting. |
| Username for the remote con-<br>nection | Username that is used to log in to the host.                       |
| Password                                | Password that is needed to log in to the host.                     |

#### **Connection Settings**

| Function                                                                         | Description                                                                                                    |
|----------------------------------------------------------------------------------|----------------------------------------------------------------------------------------------------|
| Choose connection Speed                                                          | This does not set the connection speed but the User Inter-<br>face (UI) settings recommended for this speed. Several<br>visual effects are activated or deactivated for the host,<br>depending on the chosen connection speed. The chosen<br>speed may diminish the performance of the RM / BTC                                                                                                    |
| Fast Disconnect Detection by<br>sending Pings to the Host                        | By enabling this option, the RM constantly sends pings to<br>the host. Possible connection failures will be detected much<br>quicker than usual.                                                                                                    |
| Bulk compression                                                                 | Determines whether bulk compression is enabled when it is transmitted by RDP to the local computer.                                                                                                    |
| Enable internal DRDC Auto-<br>Reconnect (disable Fast Dis-<br>connect Detection) | Enable this option to use the RDP's built-in connection recovery mechanism. This mechanism also tries to reestab-<br>lish a remote desktop connection when it is disturbed.                                                                                                    |
| Enable Connect to Administra-<br>tive Console Session                            | Enable this setting when you want to remotely administer a<br>Windows Server 2008-based server (with or without Termi-<br>nal Server installed). However, if you are connecting to<br>remotely administer a Windows Server 2008- based server<br>that does not have the Terminal Server role service installed,<br>you do not have to specify the /admin switch. (In this case,<br>the same connection behavior occurs with or without the<br>/admin switch.) For more details, please refer to following<br>website:<br>http://blogs.msdn.com/b/rds/archive/2007/12/17/changes-<br>toremote- administration-inwindows-server-2008.aspx |
| Block user from closing the con-<br>nection                                      | Enable this option to prevent a connection window from being closed.                                                                                                    |

# **Display Settings**

| Function                                     | Description                                                                                                    |
|----------------------------------------------|----------------------------------------------------------------------------------------------------|
| Remote Color Depth                           | Select the color depth of the remote desktop connection from the dropdown list.                                                                                                    |
| Enable scale down of larger<br>remote screen | Enable this option to ensure that the entire remote desktop is shown in the client by scaling the content down.                                                                                                |
| Display connection bar                       | Enable this option to show the connection bar at the top of<br>the screen. The connection bar fades out automatically after<br>a few seconds. It fades in when you move the mouse to the<br>top of the screen. |

#### **Local Resources Settings**

| Function                                               | Description                                                                                                    |
|--------------------------------------------------------|----------------------------------------------------------------------------------------------------|
| Apply Windows key combina-<br>tions                    | <ul> <li>Select one of the following options from the drop-down list</li> <li>On this computer: Windows key combinations always apply to your local computer</li> </ul> |
|                                                        | <ul> <li>On the host: Windows key combinations apply to the desktop of<br/>the remote computer</li> </ul>                                                               |
|                                                        | <ul> <li>Only when using full screen: Windows key combinations apply<br/>to the remote computer only when the connection is in full<br/>screen mode.</li> </ul>         |
| Audio output                                           | Decide whether to play the sound on this computer, on the remote computer or turn it of.                                                                                |
| Select local resources and devices for use on the host | Enable the local resources and devices you wish to be avail-<br>able on the host.                                                                                       |

# **Advanced Settings**

| Function                       | Description                                                                                                    |
|--------------------------------|----------------------------------------------------------------------------------------------------|
| Server Authentication          | No authentication of the server                                                                                                    |
|                                | <ul> <li>Server authentication is required and must complete success-<br/>fully for the connection to proceed</li> </ul>                                                                                  |
|                                | <ul> <li>Attempt authentication of the server. If authentication fails, the<br/>user will be prompted with the option to cancel the connection<br/>or to proceed without server authentication</li> </ul> |
| Use CredSSP for authentication | Use this option for backwards authentication compatibility with some older RDP servers                                                                                                    |

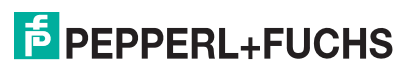

# 7 App Management

App management allows administrators to add links to Windows® tools and .exe applications, such as antivirus software or standard programs like Windows® Media Player. Administrators can then define a range of settings for each app and determine which user roles have access.

# 7.1 Setting up VMConnect via a Generic App

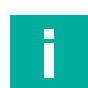

Note

Per default HyperV is disabled on all devices.

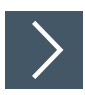

1. Activate HyperV in the Emerson DRDC System Settings.

| ÷     | System Management            |                                                                                                    |
|-------|------------------------------|----------------------------------------------------------------------------------------------------|
|       | 🔅 General                    | Network Redundancy                                                                                                    |
|       | ☆ Home Screen                |                                                                                                    |
|       | 🔁 Look & Feel                | Setup Network Redundancy Setup                                                                                            |
|       | 🖶 Desktop Sharing            | Start Network Redundancy Service on System Startup                                                                        |
|       | 🖵 Display & Touchscreen type | Network Redundancy Service Status Running                                                                                 |
|       | ස් Network & Connectivity    | Start/Stop Service Start/Stop                                                                                             |
|       | Proxy                        | Start Windows Connection Manager on System Startup                                                                        |
|       | 📟 Keyboard & Mouse           |                                                                                                    |
|       | 😇 Dialog Filter              | NTP Service                                                                                                    |
|       | <b>d</b> Storage             | Configure NTP Settings Configure                                                                                          |
|       | 1 Security                   | DRDC NTP Service not detected                                                                                             |
|       | 🗘 Update                     |                                                                                                    |
|       | CO VisuNet CC                |                                                                                                    |
|       | 🔏 Wedge Configuration        |                                                                                                    |
|       | ✓ Emerson DRDC               | Install VMConnect Enable Windows Feature Hyper-V Gui Management Tools and install VMConnect Fools installed successfully. |
|       |                              | <ol> <li>System Restart required - Please reboat the device.</li> </ol>                                                   |
|       |                              |                                                                                                    |
|       |                              |                                                                                                    |
| igure | 7.1                          |                                                                                                    |
| -     |                              |                                                                                                    |

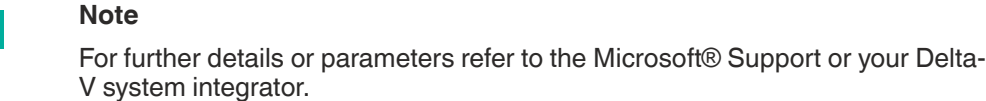

- 2. Open Emerson DRDC and Click Install VMConnect in VMConnect and Hyper-V Features.
- 3. Reboot your system.

F

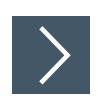

# **Creating an App for VMConnect**

| ÷ | App Management   |                                                                                                    |  |
|---|------------------|----------------------------------------------------------------------------------------------------|--|
|   | 🖽 App Overview   | Greate modify and delete an Application                                                                      |  |
|   | Process Explorer |                                                                                                    |  |
|   |                  |                                                                                                    |  |
|   |                  | Application Management The list below contains all configurated Applications, stored on this Remote Monitor. |  |
|   |                  | Create new Generic App + New App                                                                             |  |
|   |                  | 1 Process Explorer                                                                                           |  |
|   |                  |                                                                                                    |  |
|   |                  |                                                                                                    |  |
|   |                  |                                                                                                    |  |
|   |                  |                                                                                                    |  |
|   |                  |                                                                                                    |  |

Figure 7.2

To create an app, click

1.

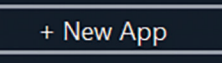

- 2. The "Generic App" window appears. This screen allows you to determine the following settings:
  - **Name:** Choose a name for the app or use the name that is automatically generated.

| Application path: | Manually enter the a | pplication path: C:\W | indows\System32\vmcon- |
|-------------------|----------------------|-----------------------|------------------------|
| nect.exe          |                      |                       |                        |

| ■ App Overview     ● App-1                                                                                                    | ← App Management |                                                               |                                    |                  |             |                   |          |
|----------------------------------------------------------------------------------------------------|------------------|---------------------------------------------------------------|------------------------------------|------------------|-------------|-------------------|----------|
| Add your own Application to the Shell.                                                                                                    | App Overview     | 🗂 Generic App                                                 |                                    |                  |             | Appl              | y        |
| App-1     (i) Process Explorer     Main Settings     Name     Application Path     Parameter     Altweed Access     Operator     If and find and application path     Image: Comparison of the find and application path     Image: Comparison of the find and application path     Image: Comparison of the find and application path     Image: Comparison of the find and application path     Image: Comparison of the find and application path     Image: Comparison of the find and application path     Image: Comparison of the find and application path     Image: Comparison of the find and application path     Image: Comparison of the find application path     Image: Comparison of the find application path     Image: Comparison of the find application path     Image: Comparison of the find application path     Image: Comparison of the find application path     Image: Comparison of the find application path     Image: Comparison of the find application path     Image: Comparison of the find application path     Image: Comparison of the find application path     Image: Comparison of the find application path     Image: Comparison of the find application path     Image: Comparison of the find application path     Image: Comparison of the find appl                                                                                                    |                  | Add your own Applica                                          | ition to the Shell.                |                  |             |                   |          |
| Process Explorer   Image: Subject in the set of the set of t                    | □ App - 1        |                                                               |                                    |                  |             |                   |          |
| Main Settings         Name       VMConnect         Application Path                                                                                                    | Process Explorer |                                                               |                                    |                  |             |                   |          |
| Name VMConnect   Application Path • • • • • • • • • • • • • • • • • • •                                                                                                    |                  |                                                               |                                    |                  |             |                   |          |
| Name VMConnect   Application Path                                                                                                    |                  | Main Settings                                                 |                                    |                  |             |                   |          |
| Application Path     Parameter     Allowed Access     Operator     Auti   Mai   Opprinte   Verifie   Opprinte   Verifie   Opprinte   Verifie   Opprinte   Verifie   Opprinte   Verifie   Opprinte   Verifie   Opprinte   Verifie   Opprinte   Verifie   Opprinte   Verifie   Opprinte   Verifie   Opprinte   Verifie   Opprinte   Verifie   Opprinte   Verifie   Opprinte   Verifie    Opprinte   Verifie   Opprinte   Verifie </th <th></th> <th>Name</th> <th></th> <th>VMCor</th> <th>nect</th> <th></th> <th></th>                                                                                                    |                  | Name                                                          |                                    | VMCor            | nect        |                   |          |
| Parameter         Allowed Access       Operator         Aut       © gen       ×         Mas       © genix       >       © genix       >       © genix       © genix <th></th> <th>Application Path</th> <th></th> <th>*</th> <th></th> <th></th> <th></th>                                                                                                    |                  | Application Path                                              |                                    | *                |             |                   |          |
| Allowed Access       Operator         Aut       Grain       ************************************                                                                                                    |                  | Parameter                                                     |                                    |                  |             |                   |          |
| Autr       i Open       ×         Mail       i Pin PC > Windows < System32 >       v       0       SachtSystem32         Organiz = New folder       III of modified       III • •       III • •                                                                                                    |                  | Allowed Access                                                |                                    | Operat           | or          |                   | -        |
| Autri       Image: State Point Point                                             |                  | 5 Dpen                                                        |                                    |                  |             |                   | ×        |
| Mas<br>Outpaine Wand Market Market Mark |                  | Aut $\leftarrow \rightarrow \times \land \square \rightarrow$ | This PC > Windows (C:) > Windows > | System32 >       |             | Pa O Search Syste | em32     |
| Opanol * Nor Holes       Page C         Intermediate       Type         Size       The Application         Bit Application       Size         Page C       The Application         Page C       The Application         Page                                                                                                    |                  | Max                                                           |                                    | -,               |             |                   |          |
| Image: Construction     Data modeling     Up and particular particular partin partin particular particular particular particular particular                                        |                  | Use                                                           | Hoer                               |                  |             | B:                | •• •• •• |
| Corr       ■ Peccevery (Db)       ■ Underweiningsbell       07.12.2021 10-00       Application       31.60         ■ Metwork       ■ Underweiningsbell       07.12.2021 10-00       Application       31.80         ■ Metwork       ■ Underweiningsbell       07.12.2021 10-00       Application       31.80         ■ Metwork       ■ Underweiningsbell       07.12.2021 10-00       Application       31.80         ■ Metwork       ■ Underweiningsbell       07.12.2021 10-00       Application       32.08         ■ Verlag       06.10.2021 11.30       Application       12.08       30.00         ■ verlag       06.10.2021 11.30       Application       12.08       30.00         ■ verlag       06.10.2021 11.30       Application       12.08       30.00         ■ verlag       07.12.201 00-00       Application       12.08       30.00         ■ verlag       07.12.201 00-00       Application       12.08       30.00         ■ verlag       07.12.201 00-00       Application       12.08       30.00         ■ verlag       07.12.201 00-00       Application       12.08       30.00         ■ verlag       07.12.201 00-00       Application       10.08       30.00         ■ verlag       07.12.201 00-00                                                                                                    |                  | This PC                                                       | Name                               | Date modified    | lype        | Size              |          |
|                                                                                                    |                  | Icor                                                          | UwfServicingShell                  | 07.12.2022 10:09 | Application | 36 KB             |          |
| Metrock       El VadCond       01/12/2016/08/0       Application       30.8         El VadCond       01/12/2016/08/0       Application       30.8         El VadCond       01/12/2016/08/0       Application       20.8         El VadCond       01/12/2016/08/0       Application       20.8         El VadCond       01/12/2016/08/0       Application       20.8         El VadCond       01/12/2016/08/0       Application       10.4         El vadder       01/12/2016/08/0       Application       10.9         El vadder       01/12/2016/08/0       Application       10.9         El vadder       01/12/2016/08/0       Application       10.9         El vadder       01/12/2016/08/0       Application       10.9         El vadder       01/12/2016/08/0       Application       10.9         El vadder       01/12/2016/08/0       Application       10.0         El vadder       01/12/2016/08/0       Application       10.0         El vadder       01/12/2016/08/0       Application       10.0         El vadder       01/12/2016/08/0       Application       10.0         El vadder       01/12/2016/08/0       Application       10.0         El vadder       01/12/201                                                                                                    |                  | - Kecovery (b:)                                               | U Uwrservicingsvc                  | 07.12.2022 10:09 | Application | 51 KB             |          |
| Image: Section of the section of the section of th                                  |                  | 💣 Network                                                     | Www.ttCand                         | 07.12.2022 10:09 | Application | 143 KD            |          |
| III.       eddar       610.2021 13:5       Application       37.01         III.       eddar       67.3.2019 09:6       Application       37.01         III.       eddar       67.3.2019 09:6       Application       14.01         III.       eddarsic       15.02.019 09:6       Application       19.01         III.       eddarsic       15.02.019 09:6       Application       19.01         III.       eddarsic       15.02.019 19:6       Application       15.02         III.       eddarsic       06.02.031 14:6       Application       16.02         III.       eddarsic       06.02.021 14:5       Application       16.02         III.       eddarsic       06.02.021 14:5       Application       16.02         III.       eddarsic       06.02.021 14:5       Application       16.02         III.       eddarsic       06.02.021 14:5       Application       16.02         III.       eddarsic       06.02.021 14:5       Application       16.02         III.       eddarsic       06.02.021 14:5       Application       16.02         III.       eddarsic       06.02.021 14:5       Application       16.02         III.       eddarsic       06.02.0                                                                                                    |                  |                                                               | and when the second                | 06 10 2021 13-50 | Application | 723 KB            |          |
| Ell vecidid       07.1.22019 00-00       Application       114.81         El vecifier       07.1.22019 00-00       Application       114.81         El vecifier       07.1.22019 00-00       Application       114.81         El vecifier       116.42.021 19:10       Application       127.82         El vecifier       106.42.021 19:10       Application       127.82         El vecifier       106.42.021 19:10       Application       127.82         El vecifier       106.42.021 19:10       Application       127.82         El vecifier       07.12.2019 00-00       Application       14.81         El vecifier       07.12.2019 00-00       Application       14.81         El vecifier       07.12.2019 00-00       Application       14.81         El vecifier       07.12.2019 00-00       Application       14.81         El vecifier       07.12.2019 00-00       Application       16.92         El vecifier       07.12.2019 00-00       Application       16.92       V         El vecifier       07.12.2019 00-00       Application       16.92       V         El vecifier       07.12.2019 00-00       Application       16.92       V         File name       vecifier       07.12.2019 00-00 </th <th></th> <th></th> <th>vdsldr</th> <th>06.10.2021 13:50</th> <th>Application</th> <th>27 KB</th> <th></th>                                                                                                    |                  |                                                               | vdsldr                             | 06.10.2021 13:50 | Application | 27 KB             |          |
| Important       07.12.2019 00.81       Application       17.4.48         Important       07.12.2019 00.81       Application       199.05         Important       07.12.2019 00.81       Application       199.05         Important       07.02.2019 00.81       Application       199.05         Important       07.02.2019 00.81       Application       199.05         Important       07.02.2019 00.92       Application       194.04         Important       07.02.2019 00.92       Application       144.08         Important       07.02.2019 00.92       Application       144.08         Important       07.02.2019 00.92       Application       144.08         Important       07.02.2019 00.92       Application       144.08         Important       07.02.2019 00.92       Application       144.08         Important       07.02.2019 00.92       Application       144.08         Important       07.02.2019 00.92       Application       144.08         Important       07.02.2019 00.92       Application       10.08         Important       07.02.2019 00.92       Application       02.08         Important       07.02.2019 00.92       Application       02.08         Important                                                                                                    |                  |                                                               | verclsid                           | 07.12.2019 09:09 | Application | 14 KB             |          |
| Important       07.12.2019 00:00       Application       199.05         Important       16.42.2011 191.0       Application       572.16         Important       06.62.2011 191.0       Application       512.05         Important       07.12.2019 00:00       Application       14.83         Important       07.12.2019 00:00       Application       14.83         Important       07.12.2019 00:00       Application       14.83         Important       07.12.2019 00:00       Application       16.83         Important       07.12.2019 00:00       Application       16.83         Important       07.12.2019 00:00       Application       16.83         Important       07.12.2019 00:00       Application       16.83         Important       07.12.2019 00:00       Application       16.83         Important       07.12.2019 00:00       Application       16.83         Important       07.12.2019 00:00       Application       10.83         Important       07.12.2019 00:00       Application       10.83         Important       07.12.2019 00:00       Application       10.84         Important       07.12.2019 00:00       Application       10.84         Important       07.                                                                                                    |                  |                                                               | II verifier                        | 07.12.2019 09:08 | Application | 174 KB            |          |
| El vm3diancies         16.64.201 19:10         Application         57.2.68           Vmccenect         0.66.2020 13:40         Application         816.80           El vmccenect         0.71.2.2019 04:00         Application         143.48           El VaSVC         0.61.2021 13:50         Application         144.38           El VaSVM         0.71.2.2019 04:08         Application         16.44.318           El VaSVM         0.71.2.2019 04:08         Application         16.94.201           El VasSVMcGagert         06.10.2021 13:09         Application         16.94.201           File name         Vmcconnect         Escutable (*exel         Vmcconnect                                                                                                    |                  |                                                               | 🜌 verifiergui                      | 07.12.2019 09:08 | Application | 199 KB            |          |
| Winnersett         06.06/2021 14/0         Application         810 /00           III varadmin         07.12.2019 00:00         Application         143 /8           IIII VSVC         04.10.2011 15:00         Application         143 /8           IIII VSVC         04.10.2011 15:00         Application         146 /8           IIII VASMedicApent         07.12.2019 00:08         Application         166 /8           IIII VASMedicApent         06.10.2011 13:00         Application         106 /8         V           IIII VASMedicApent         06.10.2011 13:00         Application         102 /8         V                                                                                                    |                  |                                                               | vm3dservice                        | 16.04.2021 19:10 | Application | 572 KB            |          |
| El vasatimi     07.12.2019 09.09     Application     14.43 kB       El VSXC     06.10.2021 13.0     Application     14.43 kB       El vas2Me     07.12.2019 09.08     Application     14.43 kB       El vas2MericAperi     07.12.2019 09.08     Application     16.05 kB       El vas2MericAperi     06.10.2021 13.09     Application     92.08       File name     verconnect     Escudable (*ext)                                                                                                    |                  |                                                               | 🕎 vmconnect                        | 06.06.2023 11:40 | Application | 816 KB            |          |
| EV SSVC       06.102/01.13:05       Application       1.44.918         EV su2tem       07.12.2019.006       Application       106.918         EV MasSMedicAgent       06.102/01.13:05       Application       92.418       V         File name       vmccnnect       Securatible ("seci")       Cancel                                                                                                    |                  |                                                               | vssadmin vssadmin                  | 07.12.2019 09:09 | Application | 143 KB            |          |
| El valazim     01.12.2019.09.09     Application     105.02       El valazime     06.10.2011.33.09     Application     92.28     v                                                                                                    |                  |                                                               | VSSVC                              | 06.10.2021 13:50 | Application | 1.443 KB          |          |
| Lit: WasSMedicAgent     06.10.2021 13:50     Application     52.18     v       File name     vmccnnect     Executable (*.e.e)     v       Open     Cancel                                                                                                    |                  |                                                               | w32tm                              | 07.12.2019 09:08 | Application | 106 KB            |          |
| File name vmccnnect Szeutable (*ze) v<br>Open Cancel                                                                                                    |                  |                                                               | WaaSMedicAgent                     | 06.10.2021 13:50 | Application | 92 KB             | ~        |
| Open Cancel                                                                                                    |                  | Fil                                                           | e name: vmconnect                  |                  |             | Executable (*.exe | ) ~      |
|                                                                                                    |                  |                                                               |                                    |                  |             | Open              | Cancel   |
|                                                                                                    |                  |                                                               |                                    |                  |             |                   | al       |

Figure 7.3

Parameter: Allows additional command-line parameters to be passed when starting the application. Only enter the parameters for the executable in this line. For example, when you want to perform shutdown /s /f /t 0, only add/s /f /t 0 to this line.
 With the default settings the LogIn data is required for each VMConnect connection.

2023-06

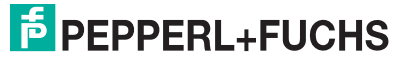

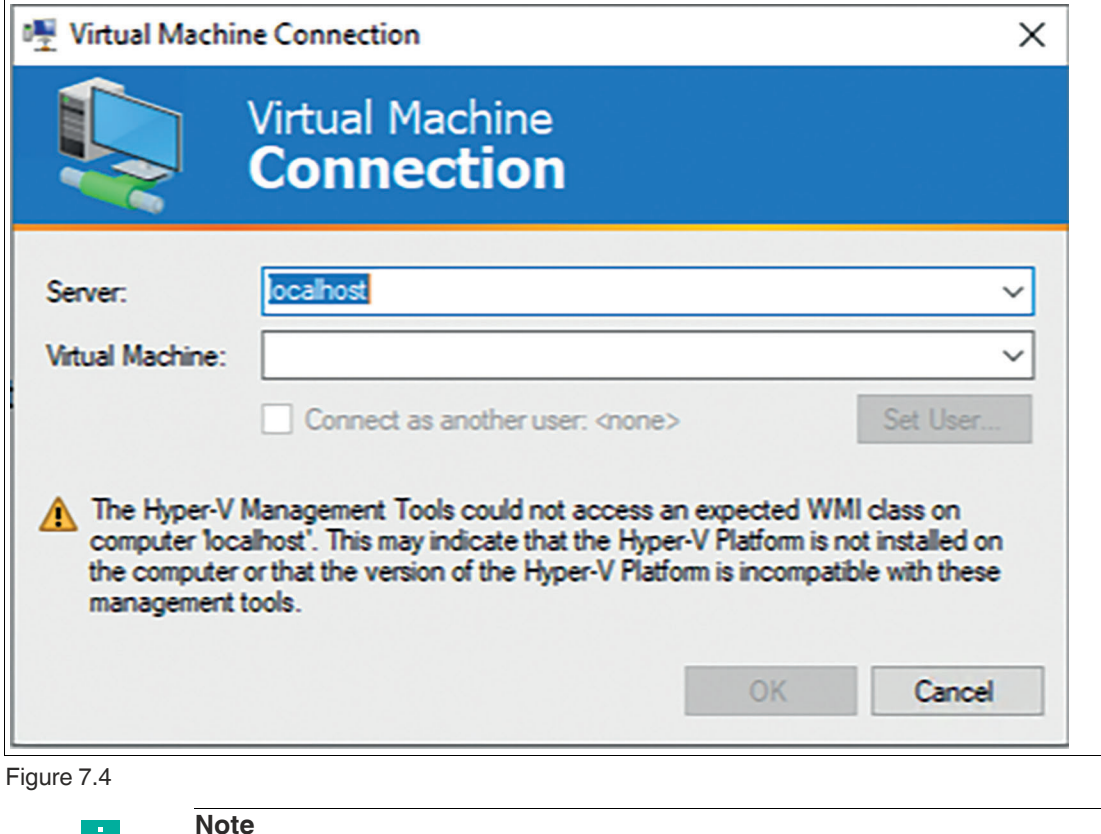

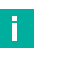

Refer to the Microsoft  $\ensuremath{\mathbb{B}}$  Hyper-V Settings to set the right parameters for AutoLogIn.

- Allowed access: Select which user roles can access the application.
- Autostart: Starts app automatically after booting the RM / box thin client.
- **Maximized:** When this option is turned on, the application window is maximized upon opening.
- Use default icon: When this option is turned on, a default VisuNet RM Shell icon appears on the user's screen. When this option is turned off, the application's standard icon appears on the user's screen.

8

# **Appendix A - Emerson Software License Agreement**

#### Note

By opening this package you agree to accept these terms and conditions. If you do not agree with these terms, you should promptly return the package unopend and your money will be refunded.

Fisher-Rosemount Systems, Inc., an Emerson Process Management company ("Emerson") provides this computer program and related materials for your use. You assume responsibility for the acquisition of a machine and associated equipment compatible with the program, and for installation, use, and results obtained from the program.

Emerson grants to you a non-transferable, non-exclusive license to:

- 1. use all fully paid up licensed programs provided to you to run on a single machine.
- copy the program for backup or modification for the sole purpose of installing and configuring the program on the single machine

A single machine may consist of a single physical machine with a single operating system or a single virtual machine running in a host computer. You must reproduce and include the copyright notice on any copy or modification.

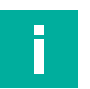

#### Note

You may not reverse engineer, use, copy or modify (except as noted above) any program or related materials or any copy or modification, in whole or in part, except as expressly provided for in this license. If you transfer possession of any copy or modification of the program or related materials to another party, your license is automatically terminated.

Unless otherwise expressly permitted, you may not use the program to provide subscription services, training services, consulting services, service bureau, time sharing, or rental use to third parties. No license, express or implied, is granted under any intellectual property directly or indirectly owned by Emerson which does not specifically read on the program as provided hereunder, nor shall any license, except the license specifically granted herein, be implied in law, implied in equity, or exist under the doctrine of patent exhaustion.

TITLE: Title to and ownership of the program and related materials shall at all times remain with Emerson or its licensors. Your right to use the same is at all times subject to the terms and condition of this Agreement. Emerson may, from time to time, revise or update the program and/or related materials and, in so doing, incurs no obligation to furnish such revisions or updates to you.

TERM: You may terminate this license at any time by destroying the program and the related materials together with all copies and modifications in any form. This license will also terminate upon conditions set forth elsewhere in this Agreement or if you fail to comply with any term or condition of this Agreement. You agree upon such termination to destroy the program and the related materials together with all copies and modifications in any form.

LIMITED WARRANTY: Emerson warrants the media on which the program is furnished to be free from defects in materials and workmanship under normal use for a period of ninety (90) days from the date of delivery to you as evidenced by a copy of your invoice. However, Emerson does not warrant that the functions contained in the program will meet your requirements or that the operation of the program will be uninterrupted or error free.

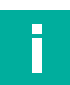

#### Note

The program and related materials are provides "as is" without warranty of any kind, either express or implied, including, but not limited to the implied warranties of merchantability, fitness for a particular purpose and non-infringement. THE ENTIRE RISK AS TO THE QUALITY AND PERFORMANCE OF THE PROGRAM IS WITH YOU. SHOULD THE PROGRAM PROVE DEFECTIVE, YOU ASSUME THE ENTIRE COST OF ALL NECESSARY SERVICING, REPAIR, OR CORRECTION.

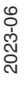

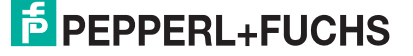

LIMITATIONS OF REMEDIES: Emerson's entire liability and your exclusive remedy shall be: (1) the replacement of any media not meeting Emerson's "Limited Warranty" and which is returned with a copy of your invoice to Fisher-Rosemount Systems, Inc., 1100 W. Louis Henna Blvd., Bldg. I, Round Rock TX 78681-7430, or (2) if Emerson is unable to deliver a replacement media which is free of defects in materials or workmanship, you may terminate this Agreement by returning the program and your money will be refunded.

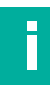

# Note

In no event will Emerson be liable to you for any damages arising out of any causes whatsoever (wether such causes be based in contract, negligence, strict liability, other tort, patent infringement, or otherwise), including any lost profits, lost savings, or other incidental or consequential damages arising out of the use or inability to use such program even if Emerson has been advised of the possibility of such damages, or of any claim by any other party.

GOVERNING LAW: This Agreement, and all matters concerning its construction, interpretation, performance or validity, shall be governed by the laws of the State of Texas, excluding its conflict laws.

EXPORT RESTRICTIONS: Licensee shall comply fully with all laws, regulations, decrees and orders of the United States of America that restrict or prohibit the exportation (or reexportation) of technical data and/or the direct product of it to other countries, including, without limitation, the U.S. Export Administration Regulations.

U.S. GOVERNMENT RIGHTS: The program and related materials are provided with "RESTRICTED RIGHTS." Use, duplication or disclosure by the U.S. Government is subject to restrictions set forth in the Federal Acquisition Regulations and its Supplements.

GENERAL: You may not sublicense, assign, or transfer the license or the program and related materials without the prior written consent of Emerson. Any attempt otherwise to sublicense, assign or transfer any of the rights, duties, or obligations hereunder without such consent is void.

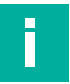

#### Note

The program is not for use in any nuclear and related application.

You accept the program with the foregoing understanding and agree to indemnify and hold harmless Emerson from any claims, losses, suits, judgments and damages, including incidental and consequential damages, arising from such use, whether the cause of action be based in tort, contract or otherwise, including allegations that Emerson's liability is based on negligence or strict liability.

To the extent that a third party owns and has licensed to Emerson any portion of the program, such third party owner shall be a beneficiary of this Agreement, and shall have the right to enforce its rights under this Agreement independently of Emerson.

Should you have any question concerning this Agreement, please contact your Emerson representative or sales office.

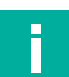

#### Note

You acknowledge that you have read this agreement, understand it, and agree to be bound by its terms and conditions. You further agree that is is the complete and exclusive statement of agreement between us which spersedes any proposal or prior agreement, oral or written, and any other communications between us relating to the subject matter of this agreement, unless the site at which the program is to be used is covered by a master license agreement between you and Emerson, or another Fisher-Rosemount company, in which case the programs and your use of them shall be exclusively governed by that master license agreement. You agree that Emerson may audit your facility to confirm compliance with the foregoing provisions.

# Your automation, our passion.

# **Explosion Protection**

- Intrinsic Safety Barriers
- Signal Conditioners
- FieldConnex<sup>®</sup> Fieldbus
- Remote I/O Systems
- Electrical Ex Equipment
- Purge and Pressurization
- Industrial HMI
- Mobile Computing and Communications
- HART Interface Solutions
- Surge Protection
- Wireless Solutions
- Level Measurement

# **Industrial Sensors**

- Proximity Sensors
- Photoelectric Sensors
- Industrial Vision
- Ultrasonic Sensors
- Rotary Encoders
- Positioning Systems
- Inclination and Acceleration Sensors
- Fieldbus Modules
- AS-Interface
- Identification Systems
- Displays and Signal Processing
- Connectivity

Pepperl+Fuchs Quality Download our latest policy here:

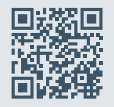

www.pepperl-fuchs.com/quality

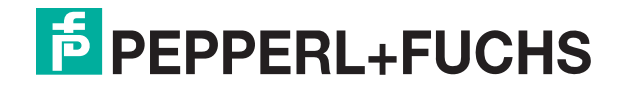

www.pepperl-fuchs.com © Pepperl+Fuchs · Subject to modifications / DOCT-8276